# Manual do POS

O novo POS é de fácil uso e aplicação. Conheça suas funções e características

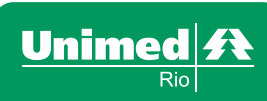

O melhor plano de saúde é viver. O segundo melhor é Unimed.

# Sumário

| 4  | FUNÇÕES BÁSICAS                            |
|----|--------------------------------------------|
| 5  | FUNÇÕES OPERACIONAIS                       |
| 6  | CONSULTA MÉDICA                            |
| 7  | EXECUÇÃO SP/SADT                           |
| 9  | CANCELAMENTO DE CONSULTA E<br>SP/SADT      |
| 10 | DICAS IMPORTANTES                          |
| 11 | PRODUÇÃO MÉDICA - ENTREGA E<br>INFORMAÇÕES |

#### Apresentação

Prezado(a) Cooperado(a),

Você está recebendo o novo terminal POS para atendimento do beneficiário Unimed.

Sua tecnologia mais moderna permite maior facilidade de utilização e realiza autorização de consultas médicas e de procedimentos de apoio diagnóstico e terapêutico.

Leia atentamente esse manual. Ele esclarece não só as questões do uso do aparelho, como também aspectos operacionais em relação ao seu faturamento mensal.

Em caso de dúvida, procure a nossa Área de Relacionamento com o Cooperado. Essa ação irá contribuir para facilitar o seu dia-a-dia, tornando mais eficaz e eficiente os serviços prestados aos beneficiários.

Atenciosamente,

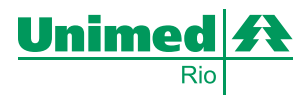

### Funções Básicas

Esse é o novo POS. Ele é de fácil utilização e semelhante às máquinas de cartão de crédito/débito existentes nos estabelecimentos comerciais. Veja nas imagens abaixo as funções das teclas principais. O visor é o seu maior aliado, pois transmite as instruções de uso para cada operação.

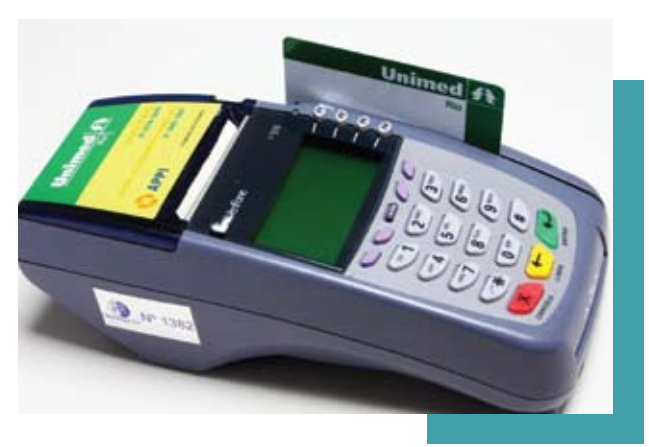

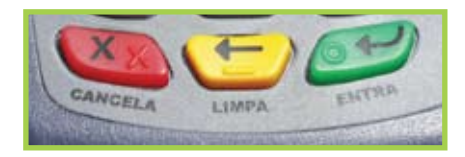

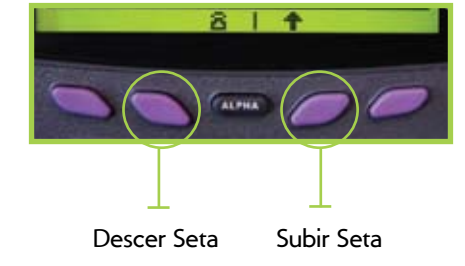

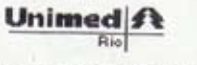

Autorizacão de Exec. SP/SADT UNIMED RIO - VIVA HOJE E SEMPRE

Informações da transação No Guia Prestador: 336669 Serha : (725623 Registro ANS: 39321 Iorminal : 10004221 Data : 20/10/2009 Matorização: 0047661161 Autorização: 0047661161

Informacões do cliente Código: 00372882001935002 Plano : 1026 UKIMED DELTA DENTAL Validade Carteira: 08/12 Nome : GUSTAVO AGUIAR BARROS FRANCA

Informacões do cooperado Codigo: Nome: Conselho Profissional: CKM-RJ Número Conselho: Especialidade Médica: Dermatologia

Informacões do Médico Requisitante Conselho Profissional: CRM Numero Conselho: UF Conselho: RJ Número da Autorização

É importante também conhecer o novo comprovante de transação. Ele também é semelhante ao de um cartão de crédito. Verifique sempre se está legível. O aparelho deve ser conectado a uma linha telefônica, de preferência digital (melhor transmissão dos dados) e exclusiva (para não bloquear a comunicação externa durante a utilização do POS), e à energia elétrica. O POS entrará em funcionamento ao ser conectado, já que não possui botão de liga/desliga.

Seu funcionamento depende das conexões citadas.

Ao ligar, o visor mostrará vários símbolos de configuração do aparelho. Aguarde alguns segundos e a tela inicial ficará visível, contendo o nome do sistema e o número lógico do aparelho. Aperte a tecla verde e o aparelho ficará pronto para uso.

**OBS 1:** A cobrança de procedimentos SP/SADT não será acatada, caso estejam associados os seguintes itens: materiais, medicamentos e/ou taxas.

**OBS 2:** Os comprovantes de transação sempre deverão ser assinados pelo beneficiário.

## Funções Operacionais

CONSULTA MÉDICA:

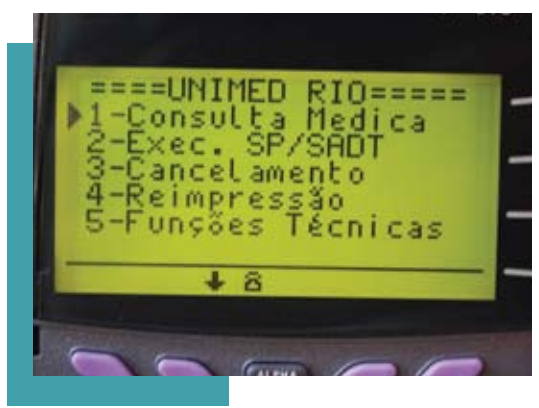

POSICIONAR a seta de função à esquerda do item <u>consulta médica</u> e confirmar com a tecla verde;

PASSAR o cartão magnético do médico cooperado e confirmar com a tecla verde;

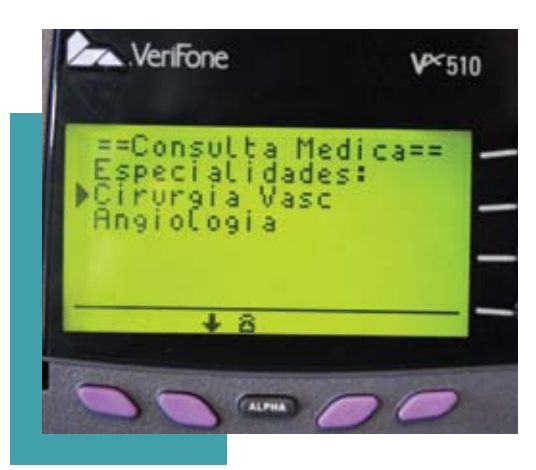

COOPERADOS cadastrados em mais de uma especialidade devem posicionar a seta de função ao lado da desejada e confirmar com a tecla verde.

PASSAR o cartão magnético do beneficiário;

POSICIONAR a seta de função ao lado do <u>tipo de consulta</u> desejada e confirmar com a tecla verde;

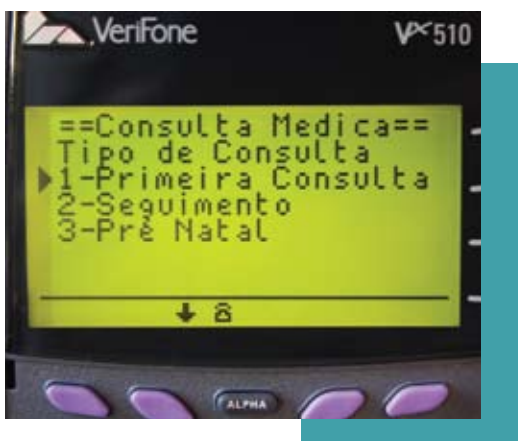

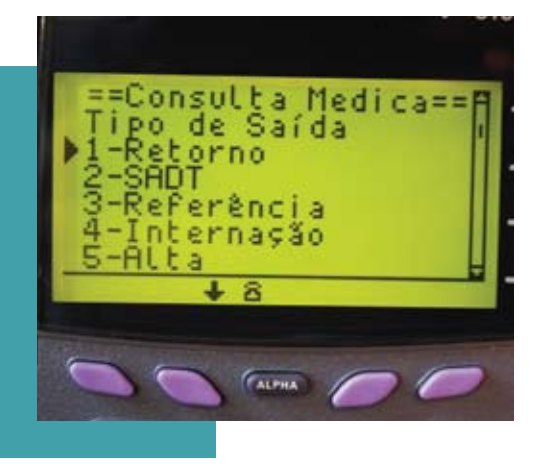

POSICIONAR a seta de função ao lado do <u>tipo de saída</u> desejado, confirmar com a tecla verde e seguir as instruções que aparecerão no visor; QUANDO a consulta não for autorizada aparecerá, no visor, a mensagem: <u>NÃO</u> <u>AUTORIZADO</u>.

IMPRIMA esse comprovante para seu controle;

VERIFICAR o número de autorização no comprovante;

A IMPRESSÃO de 2ª via é automática, para evitá-la basta acionar a tecla vermelha.

#### EXECUÇÃO DE PROCEDIMENTOS SP/SADT

POSICIONAR a seta de função à esquerda do item EXEC. SP/SADT e confirmar com a tecla verde;

DIGITAR o número da guia SP/SADT, identificando o CRM do médico solicitante, confirmar com a tecla verde;

PASSAR O CARTÃO magnético do médico executante do procedimento e confirmar com a tecla verde;

INSERIR O NÚMERO DO CRM E CONFIRMAR COM A TECLA VERDE.

COOPERADOS cadastrados em mais de uma especialidade devem posicionar a seta de função ao lado da desejada e confirmar com a tecla verde;

PASSAR o cartão magnético do beneficiário;

ESCOLHER o procedimento a ser realizado, colocando a seta de função à esquerda do mesmo.

Os 3 primeiros códigos são os procedimentos mais solicitados nos últimos meses (procedimentos favoritos). Caso queira alterá-los entre em contato com o Ligue Doutor.

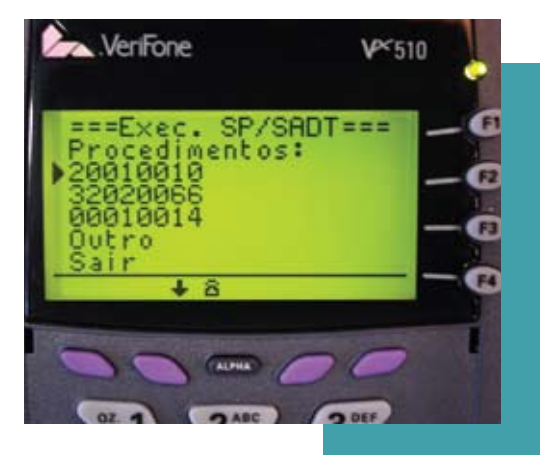

QUANDO O procedimento for diferente dos 3 favoritos, posicionar a seta de função à esquerda da palavra Outro, a seguir aparecerá o espaço para digitação do código do procedimento a ser realizado;

DIGITAR na próxima tela a quantidade de procedimentos a serem realizados em cada beneficiário, relativo àquele código;

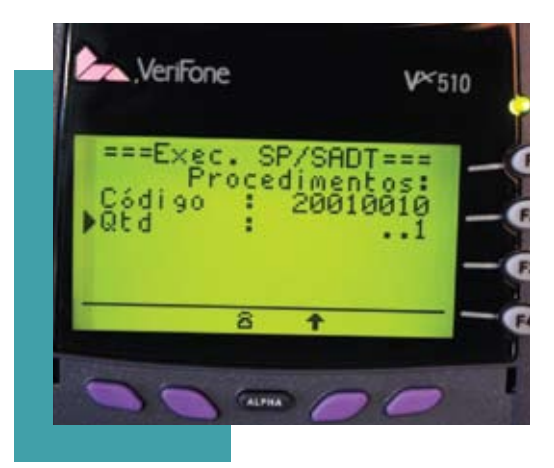

REPETIR a operação para cada código de procedimento a ser realizado;

POSICIONAR a seta de função à esquerda da palavra Sair e confirmar com a tecla verde, para encerrar a etapa e providenciar a autorização;

O PROCEDIMENTO autorizado terá o comprovante impresso automaticamente, caso contrário o visor apresentará a mensagem: NÃO AUTORIZADO e o respectivo comprovante será impresso;

PARA IMPRESSÃO da segunda via deve-se confirmar com a tecla verde. Para cancelar a impressão basta confirmar com a tecla vermelha.

## Cancelamento

Posicionar a seta de função à esquerda do item CANCELAMENTO e confirmar com a tecla verde;

Passar o cartão magnético do médico cooperado;

Digitar o número de autorização existente no comprovante de consulta ou de SP/SADT;

O cancelamento bem sucedido terá o comprovante impresso automaticamente, caso contrário o visor apresentará a mensagem: NÃO AUTORIZADO, e o respectivo comprovante será impresso;

Para impressão da segunda via deve-se confirmar com a tecla verde. Para cancelar a impressão basta confirmar com a tecla vermelha.

# Reimpressão

Posicionar a seta à esquerda do item – REIMPRESSÃO e confirmar com a tecla verde. O aparelho imprimirá automaticamente o último comprovante de transação.

## Funções Técnicas

Essa função deve ser usada em caso de problemas técnicos e somente pela equipe de suporte técnico.

## Dicas Importantes

SE você tiver apenas uma linha telefônica no consultório, as transações do POS só funcionarão quando o telefone estiver desocupado;

EM SP/SADT, no momento de digitar o CRM do médico executante, caso este seja igual ao do solicitante, basta acionar a tecla verde e o POS assumirá o mesmo código para ambos.

MANUAL POS 10

QUANDO não houver o cancelamento da impressão da segunda via do comprovante, ele será impresso automaticamente;

O CARTÃO magnético do Cooperado deverá ser repassado a cada duas horas ou em caso de troca de cooperado;

QUANDO o cartão magnético do Cooperado estiver inválido, a tela ao lado aparecerá com a mensagem CÓDIGO INVÁLIDO. Entre em contato com o Ligue Doutor nessa situação.

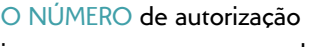

impresso no comprovante de

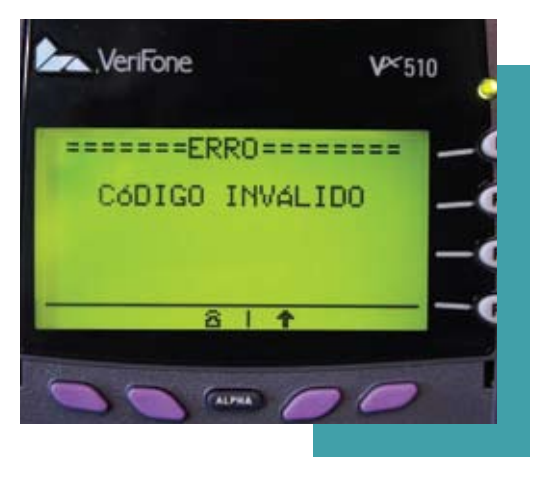

atendimento poderá ser utilizado para cancelar uma consulta e/ou procedimento;

VOCÊ DEVERÁ manter em média (por mês) uma bobina de comprovante em uso e duas de reserva, o fornecimento mensal é automático.

Caso você necessite de mais bobinas por mês, entre em contato com o telefone 3974-5699 (Suporte Técnico). As bobinas, que serão entregues pelo correio, são exclusivas para uso no atendimento do beneficiário Unimed-Rio.

## Produção Médica - Entrega e Informações

Agora que você já sabe lidar com o aparelho de POS, vamos esclarecer os processos para a preparação do seu faturamento mensal:

#### **CONSULTAS MÉDICAS**

AS transações de CONSULTAS MÉDICAS efetuadas no POS serão, automaticamente, enviadas para o sistema de controle de procedimentos da Unimed-Rio;

DESTA forma, não SERÁ NECESSÁRIO ENVIAR guia de consulta (manual), nem os respectivos comprovantes de transação impressos para a Unimed-Rio, apenas o REN deverá ser preenchido e entregue.

#### PROCEDIMENTOS

A COBRANÇA de procedimentos SP/SADT não será acatada, caso estejam associados os seguintes itens: materiais, medicamentos e/ ou taxas;

EM RELAÇÃO aos procedimentos de SP/ SADT, permanecerá a necessidade DE ENVIO DA GUIA DE SP/SADT PREENCHIDA E ASSINADA PELO BENEFICIÁRIO, com o comprovante de transação grampeado. As informações deverão ser totalizadas e informadas nos REN (Unimed-Rio e Intercâmbio).

#### RESUMO DE ENTREGA DE NOTAS

PARA FAZER o encerramento de sua produção de consultas médicas, procedimentos e SP/SADT, você deverá preencher um RESUMO DE ENTRE-GA DE NOTAS – REN para os clientes Unimed-Rio e outro para os beneficiários do Intercâmbio, que deverão ser entregues de acordo com o calendário de produção médica habitual;

OS honorários médicos relativos às cirurgias também deverão ser informadas no REN, como de rotina;

SÓ consolidar os procedimentos seriados no REN quando a quantidade autorizada for atingida, independente do mês de referência de inicio do tratamento;

CASO O REN não seja entregue na data prevista, as consultas médicas relativas ao mês não serão processadas.

#### **RECOMENDAÇÕES FINAIS**

VOCÊ ou seu assistente deverão efetuar uma transação no POS para cada consulta e procedimento SP/SADT (que não utilize material e/ou medicamento) a ser executado, para cada beneficiário a ser atendido;

APÓS a impressão, os comprovantes deverão ser assinados pelo beneficiário ou seu responsável;

RECOMENDAMOS que você guarde, por pelo menos 6 meses, uma via do comprovante de atendimento e entregue a outra via ao beneficiário;

NENHUM RECURSO DE GLOSA SERÁ ACEITO se os comprovantes impressos e assinados não forem entregues na Unimed-Rio no ato da solicitação de revisão de pagamento;

NOS CASOS de negativa de autorização de consultas e/ou procedimentos, procure o Ligue Doutor (3861-3861);

SE, POR MOTIVOS COMO queda da linha telefônica ou de energia elétrica, inoperância do sistema ou falta de bobina, o POS não funcionar, utilize a Guia de Consulta Manual e/ou a de SP/SADT, e entre em contato imediatamente com o Suporte Técnico;

TODAS AS GUIAS processadas (consulta e SP/ SADT) deverão ser registradas no REN e entregues à Unimed-Rio.

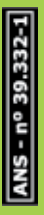

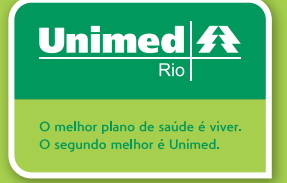

SUPORTE TÉCNICO 21 3974-5699

CENTRAL DE ATENDIMENTO UNIMED-RIO 21 3861-3861